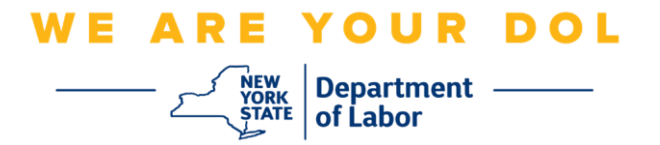

## Instrucciones de configuración de la autenticación multifactorial (MFA)

El Estado de Nueva York ha empezado a utilizar autenticación multifactorial (MFA, por sus siglas en inglés) en algunas de sus aplicaciones de acceso público. La MFA es una manera de ayudar a garantizar la seguridad y protección de su cuenta. Requiere un segundo factor para demostrar que usted es quien dice ser, además de una simple contraseña. Si está usando una aplicación protegida con MFA, incluso si alguien lograra adivinar o robar su contraseña aún no podría iniciar sesión sin su segundo factor es algo que usted es que usted es que usted es (generalmente medido con un dispositivo biométrico) o algo que usted tiene.

**Consejo:** es recomendable que configure más de un método de autenticación multifactorial.

**Consejo:** si va a configurar un método de autenticación multifactorial que usa una aplicación telefónica (Okta Verify o Google Authenticator), descargue las aplicaciones antes de oprimir el botón Setup (Configurar) en la página "Set up multifactor authentication" (Configurar autenticación multifactorial) en su navegador. Los dos métodos de autenticación multifactorial que usan aplicaciones son Okta Verify y Google Authenticator.

NOTA: todas las capturas de pantalla son de un monitor de computadora, excepto cuando se use la silueta de un teléfono inteligente.

Índice

Configuración de la autenticación multifactorial con mensajes de texto

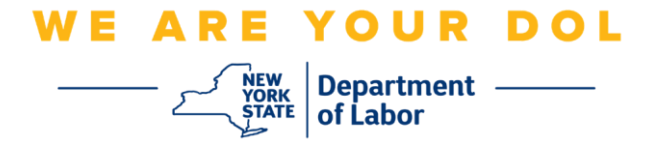

## Configuración de la autenticación multifactorial con mensajes de texto

Si aún no está inscrito en MFA, se le pedirá que se inscriba después de iniciar sesión en los servicios en línea de trabajo y hacer clic en la aplicación "Unemployment Services".

| ~                                                                              | Online Forms                                                                                                    |                                                                                                    |
|--------------------------------------------------------------------------------|----------------------------------------------------------------------------------------------------|----------------------------------------------------------------------------------------------------|
| NYS<br>Inbox<br>• Ur<br>• La                                                   | ave 0 pending forms<br>Labor Department Forms Available for Filing include:<br>nemployment Insurance Forms<br>bor Standards Forms<br>15-day Child Performer Permit Application<br>Go To My O | nline Forms                                                                                                    |
| Recent Postin                                                                  | igs                                                                                                    |                                                                                                    |
| one to view jobs                                                               | Search                                                                                                    | 1 More Jobs                                                                                                    |
| rtant Informat                                                                 | ion                                                                                                    |                                                                                                    |
|                                                                                |                                                                                                    |                                                                                                    |
| ~                                                                              | Unemployment Insurance                                                                                                    |                                                                                                    |
| with Servic<br>- File<br>- Cla<br>- Vie<br>- Dirr<br>- Vie<br>- Cha<br>- Tools | es<br>:a Claim<br>im Weekly Benefits<br>w Payment History<br>ect Deposit<br>w / Print 1099-Gs<br>ange Tax Withholding<br>Unemployme                                                          | ent Services                                                                                                    |
|                                                                                | Vou h NYS NYS U U U U U U U U U U U U U U U U U U U                                                                                                    | You have 0 pending forms         NYS Labor Department Forms Available for Filing include:         • Unemployment Insurance Forms         • Labor Standards Forms         15-day Child Performer Permit Application         Go To My O         Search         recent Postings         one to view jobs         Search         rtant Information         Les         With         V         Unemployment Insurance         Services         • File a Claim         • Oliam Weekly Benefits         • View Payment History         • Direct Deposit         • View / Print 1099-Gs         • Change Tax Withholding |

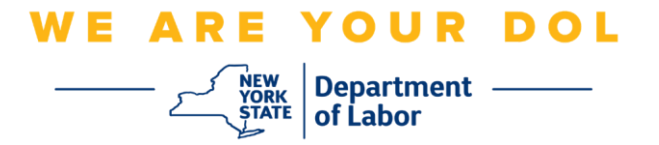

1. Después de hacer clic en "Unemployment Services", aparecerá la página de configuración de MFA. Haga clic en **Setup** under SMS Authentication (Configurar con autenticación por mensaje de texto).

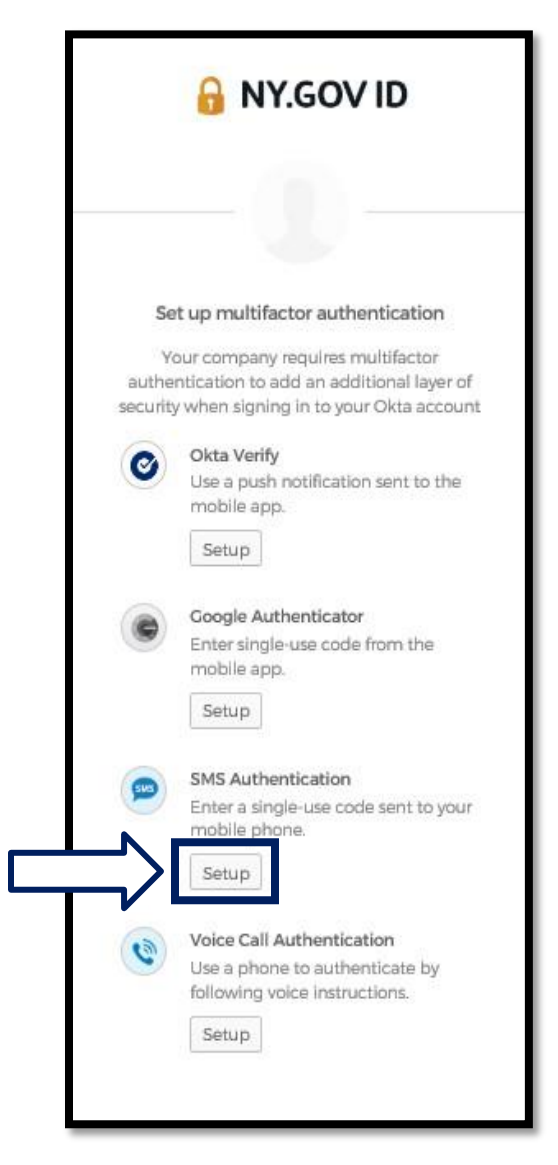

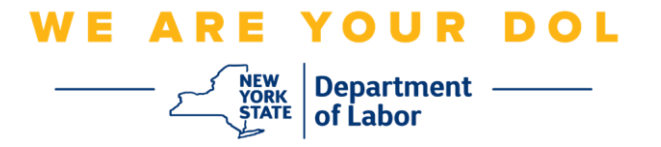

2. Se le pedirá que escriba un número de teléfono. Debe ser el número de un teléfono capaz de recibir mensajes de texto.

| 🔒 NY.GO                   | VID            |
|---------------------------|----------------|
| SMS                       | )              |
| Receive a code via SMS to | o authenticate |
| Phone number              | Send code      |
| Back to factor list       |                |

3. Después de escribir su número de teléfono, oprima Send code (Enviar código).

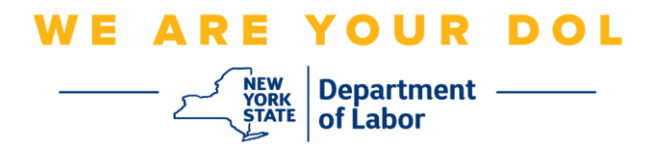

4. La pantalla cambiará a este aspecto:

|   | Receive a code via SMS to authenticate |      |  |
|---|----------------------------------------|------|--|
|   | United States                          | *    |  |
|   | Phone number                           | Sent |  |
|   | Enter Code                             |      |  |
| 5 | Verify                                 |      |  |
| Ľ | Back to factor list                    |      |  |

- 5. Recibirá un mensaje de texto que contiene un código. Escriba el código en el cuadro Enter Code (Escribir código).
- 6. Oprima Verify (Verificar).

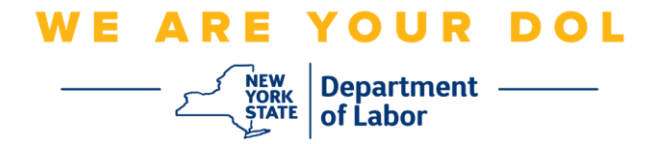

 Se le dirigirá de nuevo a la pantalla de inscripción de autenticación multifactorial. Observe que SMS Authentication (Autenticación por mensaje de texto) ya aparece debajo del encabezado "Enrolled factors" (Factores inscritos).

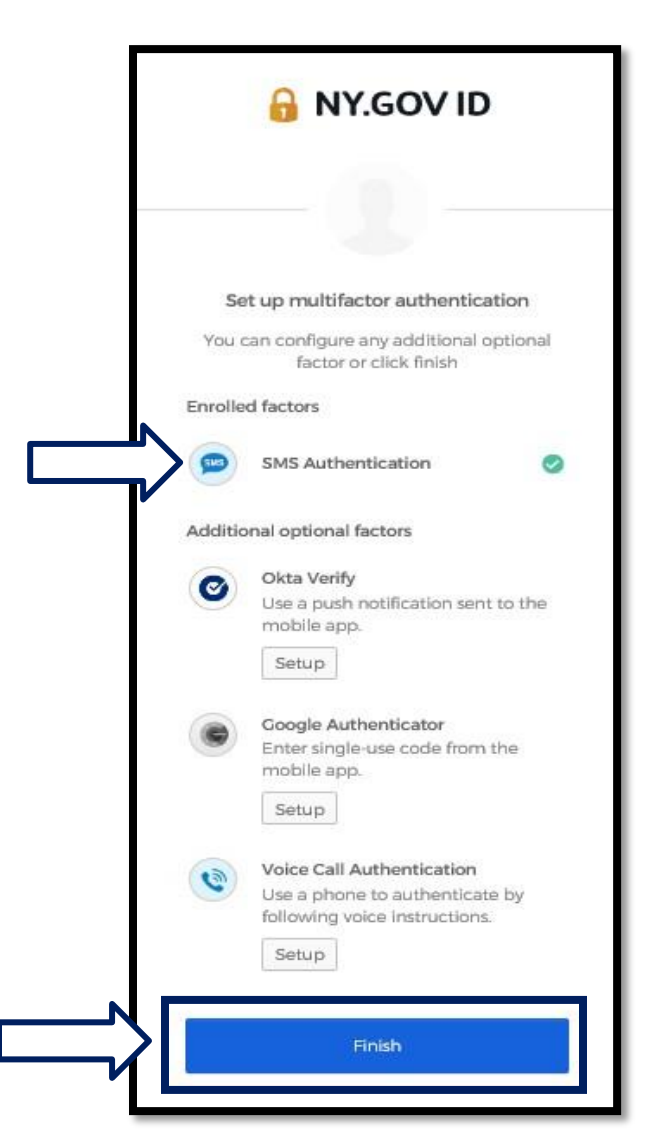

8. Es recomendable que configure más de un método de autenticación multifactorial. Cuando haya configurado todos los métodos de autenticación multifactorial que desee, oprima el botón **Finish (Terminar).** 

Regresar a la página principal

Departamento de Trabajo del Estado de NY | Centro de Contacto del DOL | MFA – Método de verificación con mensaje de texto Agosto de 2022 | Página 6 de 6